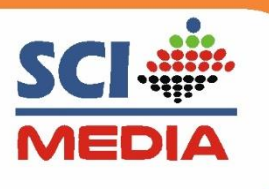

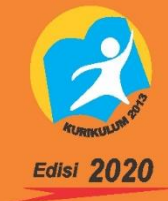

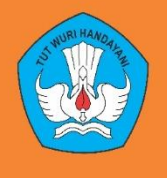

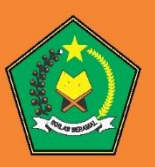

# PANDUAN SISULA ONLINE SCIMEDIAONLINE.COM

## Pembelajaran Jarak Jauh

- Daring
- Luring

### **KELAS ONLINE SCI MEDIA**

- Support akses smartphone dan laptop
- Bisa diakses kapan saja dan dimana saja
- Bentuk Pembelajaran Video bernarasi
- Soal Harian Persubtema
- Tugas mandiri siswa
- Chat Interaksi Siswa dan Guru
- Laporan siswa dapt berbentuk dokumen, video, suara dan gambar

Learning Management System

SOLUSI PEMBELAJARAN ONLINE

### Lengkap dan Bergaransi

0823-2704-2255

## Produk SCI Media Mudah, Handal dan Terperc

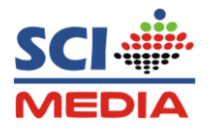

#### **DAFTAR ISI**

| COVER       | ł                                                                    |                                            | 1  |  |  |  |
|-------------|----------------------------------------------------------------------|--------------------------------------------|----|--|--|--|
| DAFTAR ISI2 |                                                                      |                                            |    |  |  |  |
| MEMU        | LAI                                                                  | DAN MENGOPERASIKAN                         | 3  |  |  |  |
| Α.          | Device                                                               |                                            |    |  |  |  |
| В.          | Menjalankan Aplikasi                                                 |                                            |    |  |  |  |
| C.          | Mengoprasikan Aplikasi dari Samrtphone3                              |                                            |    |  |  |  |
|             | 1.                                                                   | Tampilan Halaman Utama atau Home           | 3  |  |  |  |
|             | 2.                                                                   | Login Sebagai Siswa (Masuk ke Forum Kelas) | 4  |  |  |  |
|             | 3.                                                                   | Melihat Materi Pembelajaran                | 5  |  |  |  |
|             | 4. Mengumpulkan Tugas atau Memberi Komentar pada materi pembelajaran |                                            | 7  |  |  |  |
|             | 5.                                                                   | Mengerjakan Latihan Soal                   | 8  |  |  |  |
|             | 6.                                                                   | Mengisi Laporan Kegiatan Harian            | 0  |  |  |  |
|             | 7.                                                                   | Keluar dari Forum Kelas2                   | 25 |  |  |  |

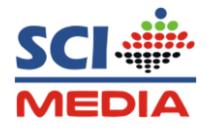

#### MEMULAI DAN MENGOPRASIKAN

#### A. Device

Aplikasi SCI Media Online dapat berjalan pada browser di Device :

- Smartphone Android/ios
- PC/Laptop

#### B. Menjalankan Aplikasi

- Pastikan ada Koneksi Internet
- Untuk menjalankan aplikasi, silahkan masuk ke browser bisa menggunnakan Crome, Mozilla atau browser yang lain di PC atau Smartphone (HP)
- Kemudian ketikan alamat web : scimediaonline.com pada searchbar

#### C. Mengoprasikan Aplikasi Dari Smartphone

#### 1. Tampilan Halaman Utama atau Home

Tampilan halaman utama merupakan tampilan pertama kali yang muncul disaat

membuka alamat web: scimediaonline.com

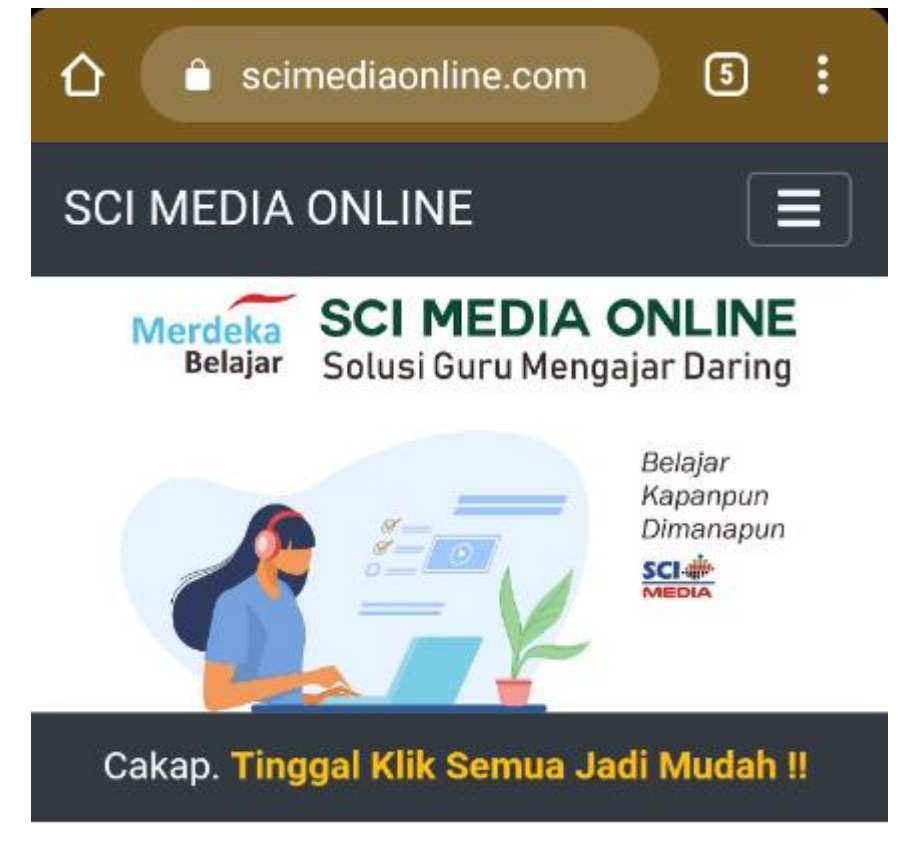

Gambar 1. Tampilan Halaman Utama

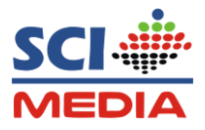

#### 2. Login Sebagai Siswa (Masuk ke Forum Kelas)

a. Tap Menu Login, kemudian Pilih Login sebagai siswa

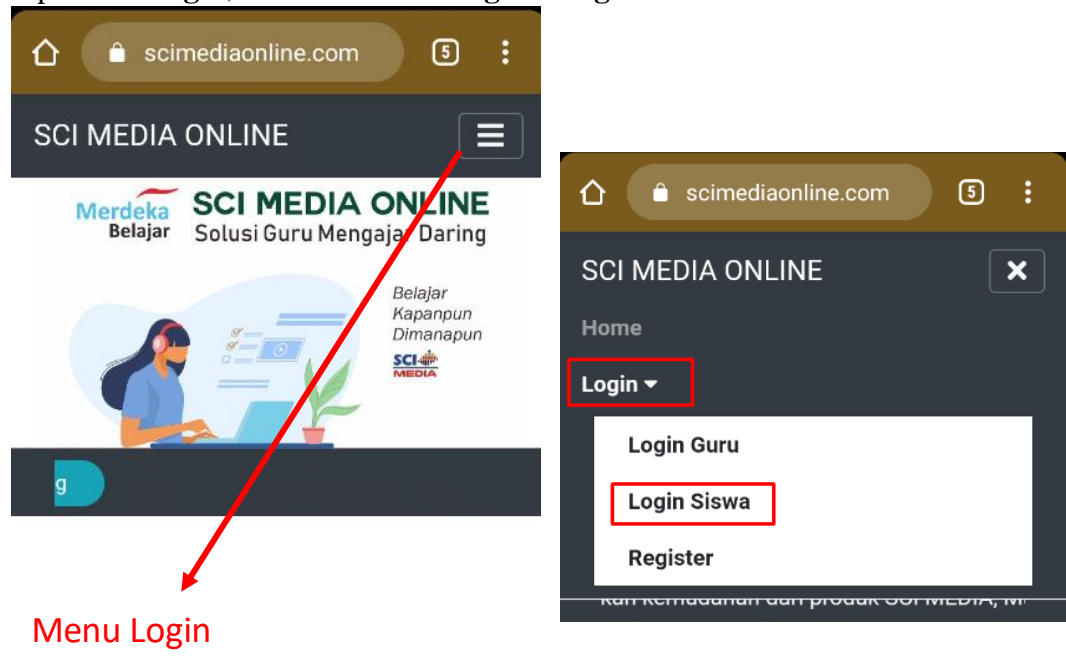

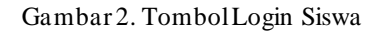

b. Masukan **username** dan **password** yang sudah diberikan oleh guru, selanjutnya Tap tombol **Masuk** 

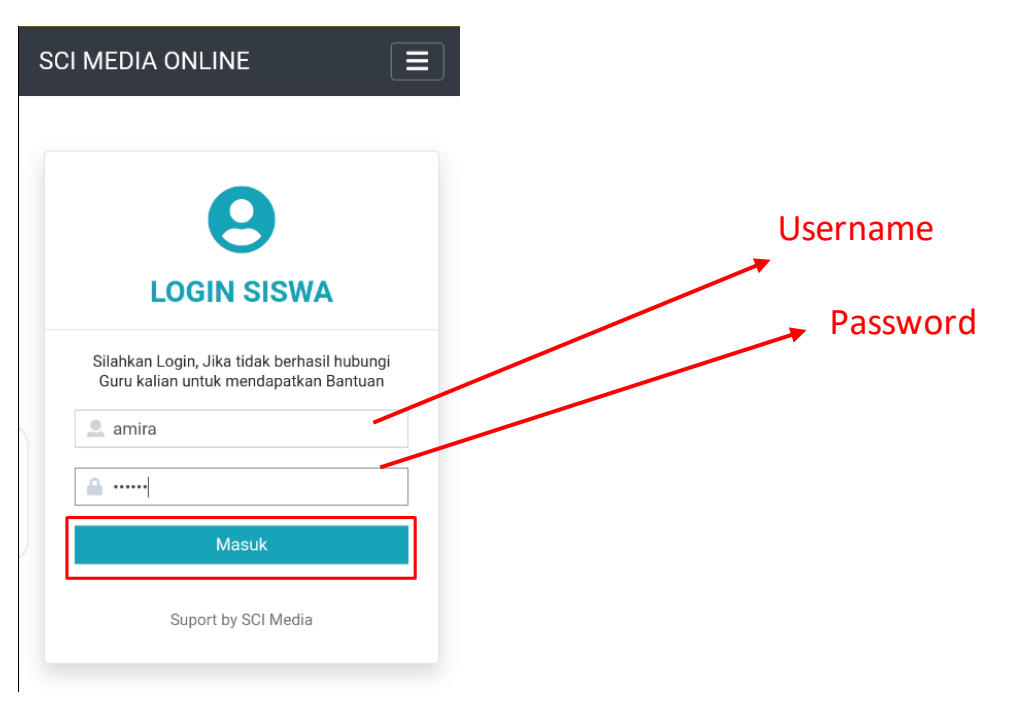

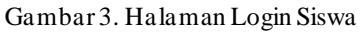

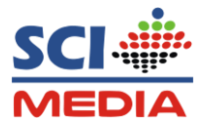

#### 3. Melihat Materi Pembelajaran

a. Setelah login, maka siswa akan diarahkan ke forum kelas.

Untuk melihat materi pembelajaran yang di bagikan oleh guru, Tap menu pembelajaran pada beranda, semisal pembelajaran tematik.

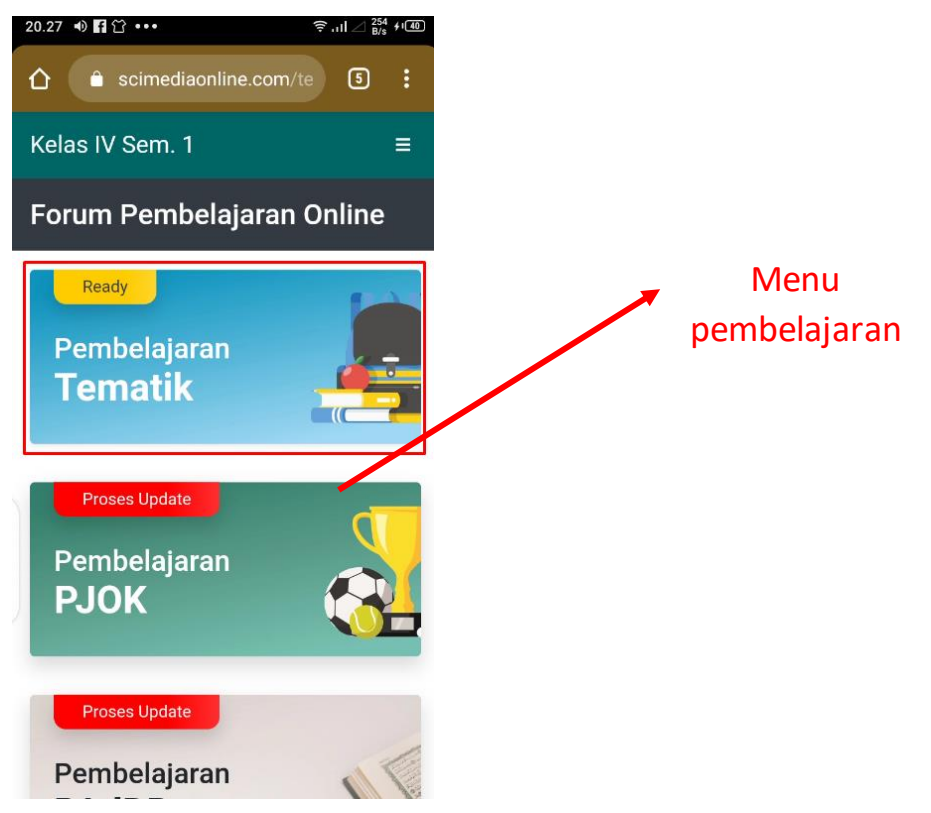

Gambar 4. Menu Beranda

 Kemudian lihat postingan sesuai intruksi dari guru dengan mengeTap Judul Materi yang dibagikan

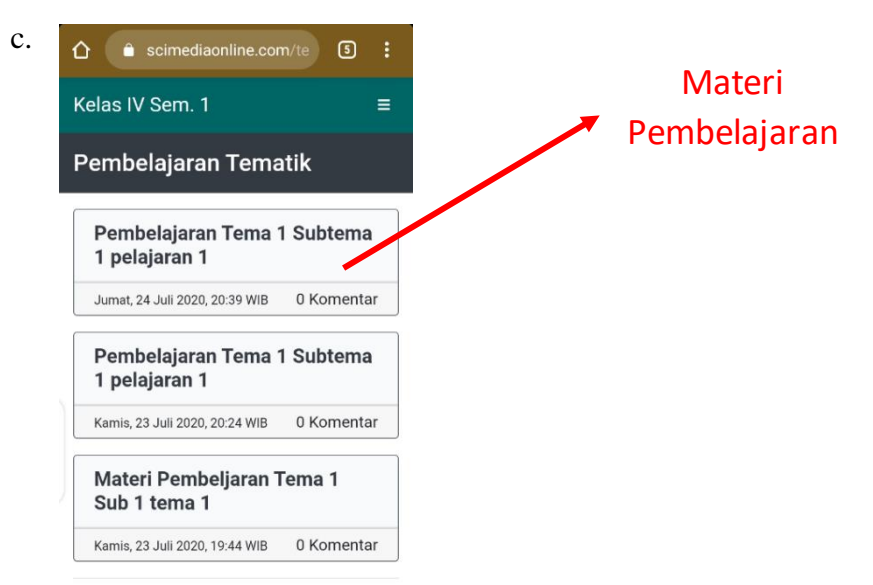

Gambar 5. Menu Pembelajaran

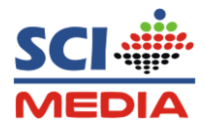

- d. Maka akan masuk ke halaman materi pembelajran
  - Jika Guru mengirimkan materi berupa Video silahkan putar video dengan tap tombol Play pada bagian Videonya

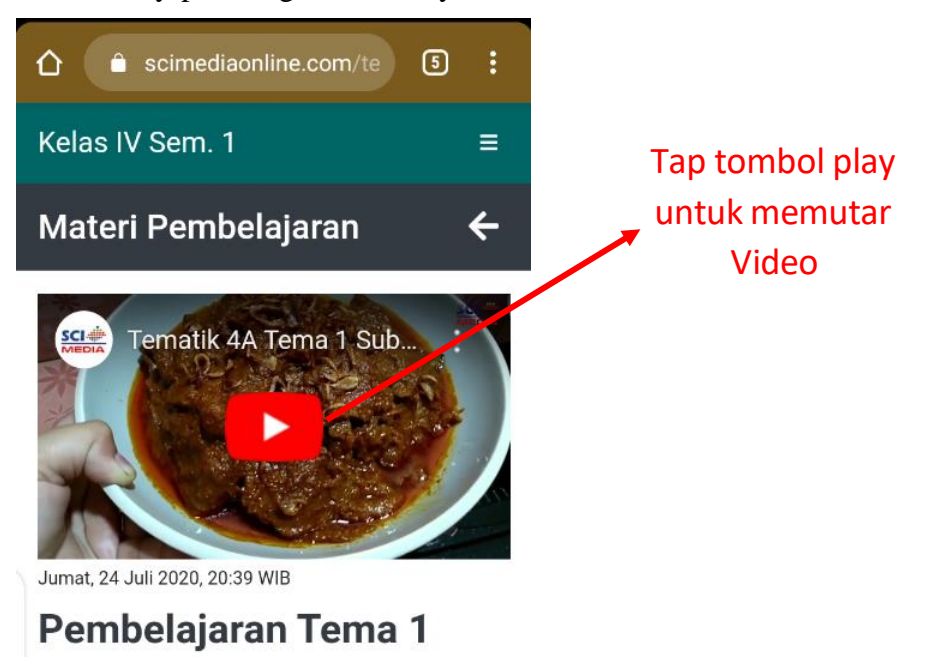

Gambar 6. Materi berupa Video

- Jika Guru mengirimkan materi berupa File Document, Silhkan Tap tombol download pada materi

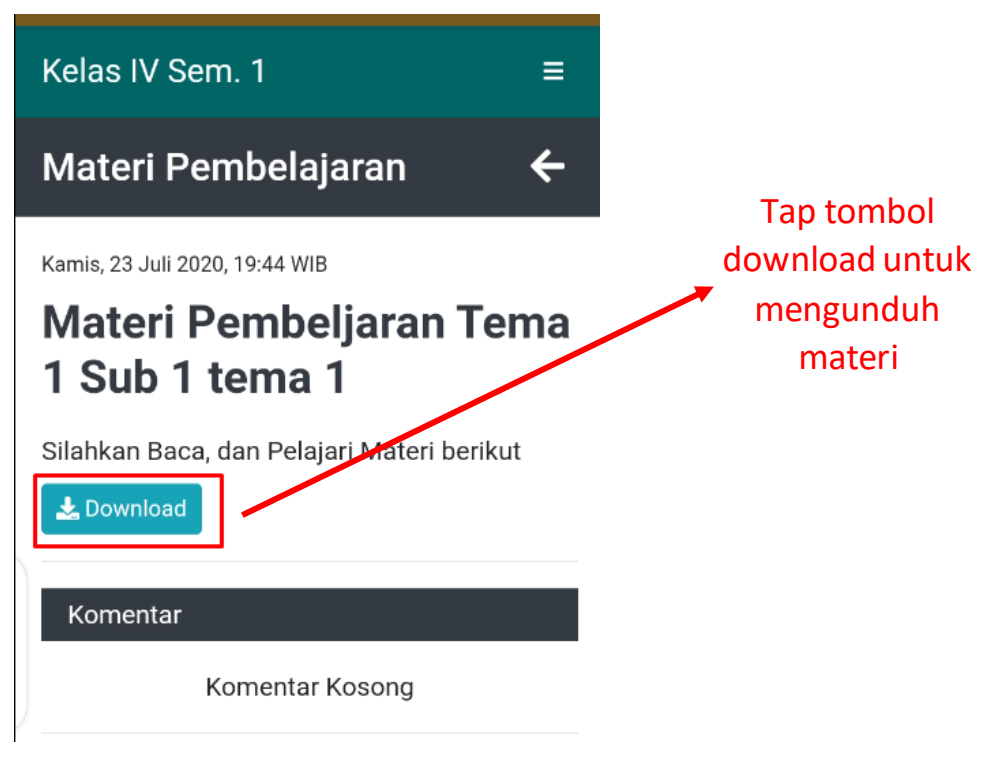

Gambar 7. Materi berupa File

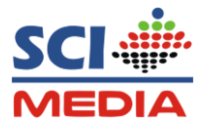

#### 4. Mengumpulkan Tugas atau Memberi Komentar pada materi pembelajaran

a. Untuk memberi komentar atau tanggapan pada materi pembelajaran, ketik pada kolom tulis pesan dan untuk mengumpulkan tugas berupa file bisa dengan cara tap tambah lampiran

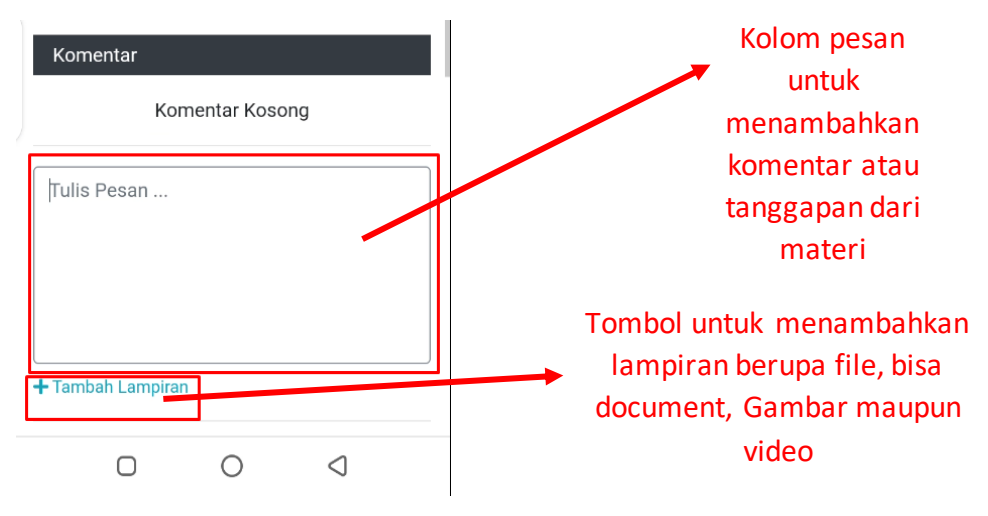

Gambar8. Kolom komentar

b. Setelah menambahkan komentar selanjutnya Tap **Post**, maka komentar atau tugas sudah muncul dan keposting di forum pembelajaran

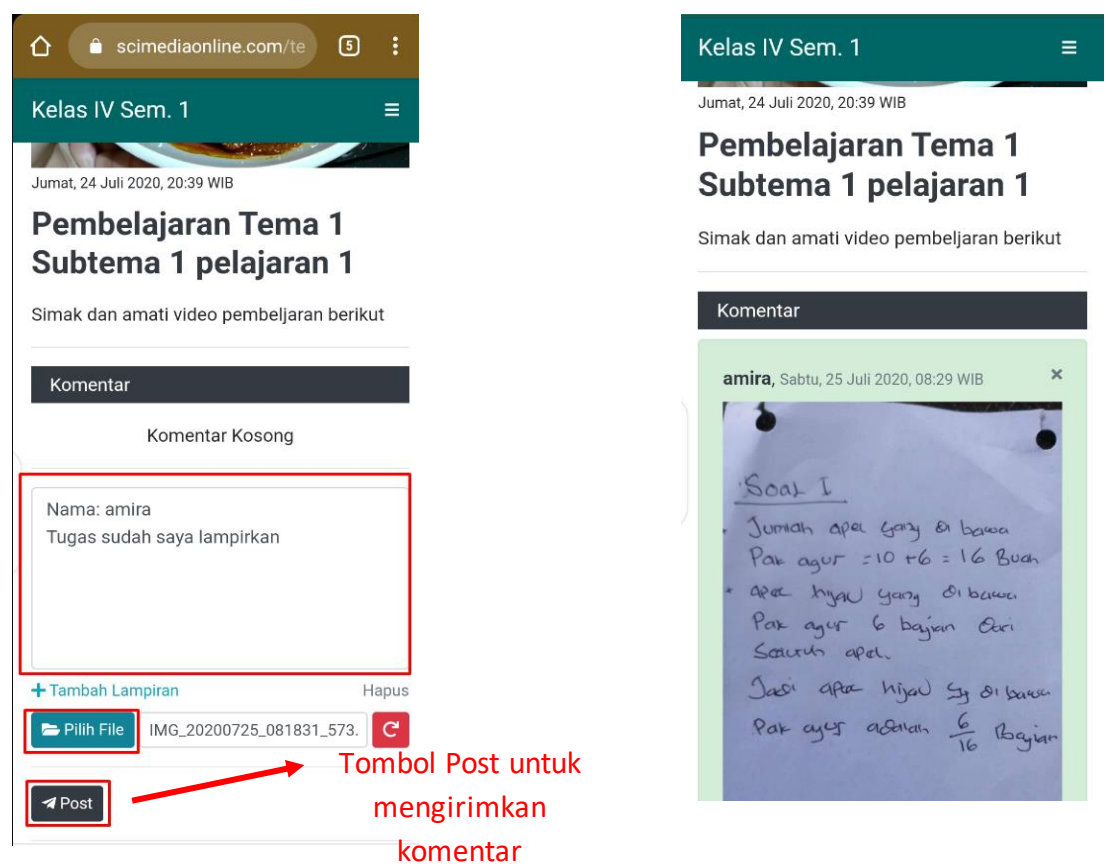

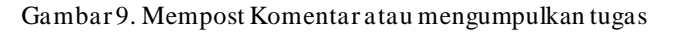

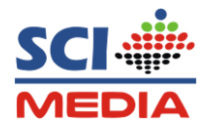

- 5. Mengerjakan Latihan Soal
  - a. Tap Menu Pilihan kemudian pilih Latihan Soal

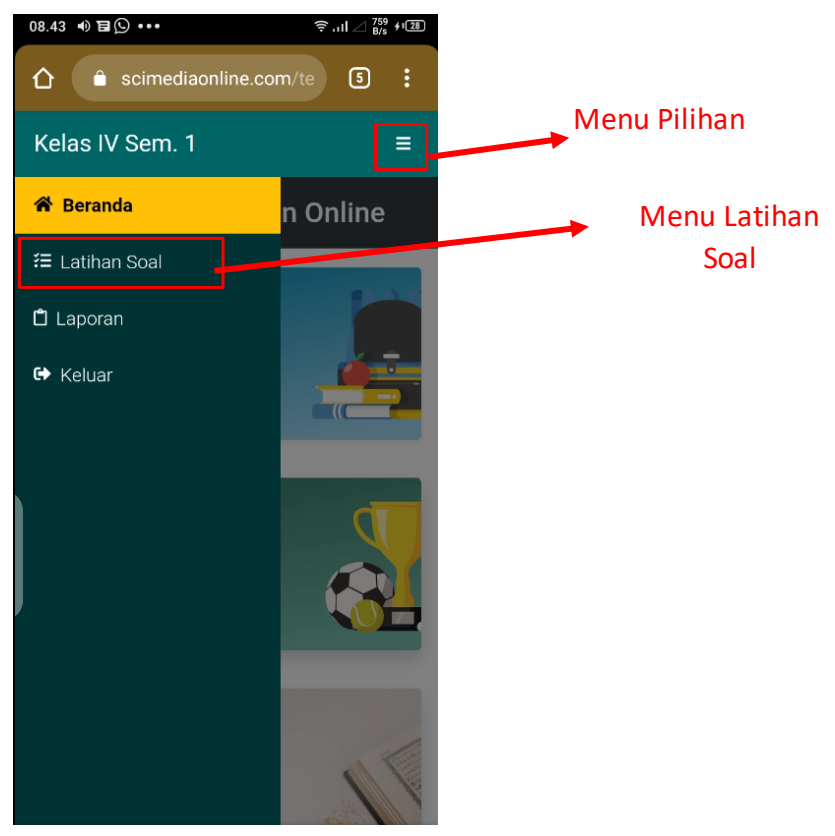

Gambar10. Menu Latihan Soal

b. Tap tombol Jawab, Pada latihan soal yang di isntruksikan guru

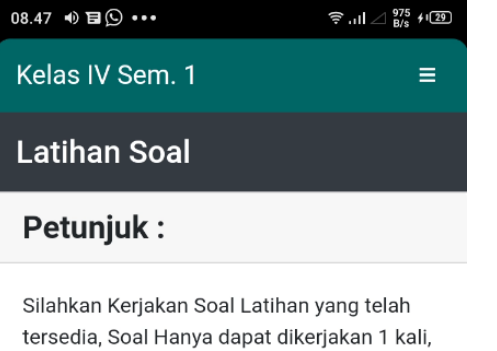

tersedia, Soal Hanya dapat dikerjakan 1 kali, mohon dikerjakan dengan seksama

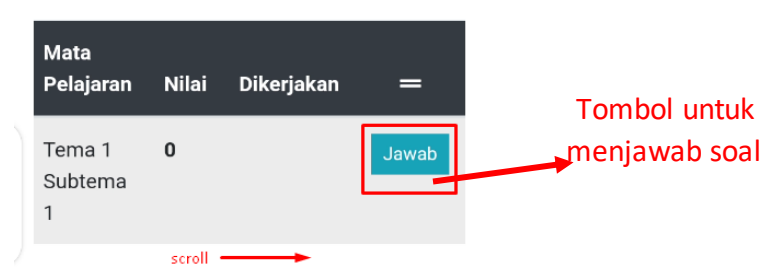

#### Gambar11. Tombol Jawab

Panduan aplikasi sci media Online (Siswa Online) 8 | P a g e

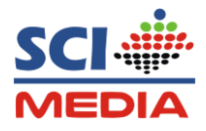

c. Kemudian Silahkan kerjakan soal sampai selesai, dan jika sudah selesai klik tombol Simpan

| MTK - 3.2                        | Soal Nomor 24 |
|----------------------------------|---------------|
| 20% =                            |               |
| ○ <b>a</b> . ½                   |               |
| $\odot$ b. $^{1}\!\!\!/_{3}$     |               |
| $\odot$ c. $\frac{1}{4}$         |               |
| ● d. <sup>1</sup> ⁄ <sub>5</sub> |               |
| MTK - 3.2                        | Soal Nomor 25 |
| 0,8 =                            |               |
| ○ <b>a</b> . ½                   |               |
| $\odot$ b. $^2\!\!/_5$           |               |
| ● c. <sup>3</sup> ⁄ <sub>5</sub> | Tombol untuk  |
| $\odot$ d. $\frac{4}{5}$         | · · ·         |
|                                  | menyimpan     |
|                                  | soal          |
| Simpan                           |               |
|                                  |               |

Gambar12. Tombol Simpan Jawaban

Catatan : Kerjakan semua soal baru klik tombol simpan, karna jika sudah tersimpan tidak bisa dikerjakan kembali

d. Setelah mengerjakan soal selesai maka akan melihat hasil nilai yang di peroleh
Petunjuk :

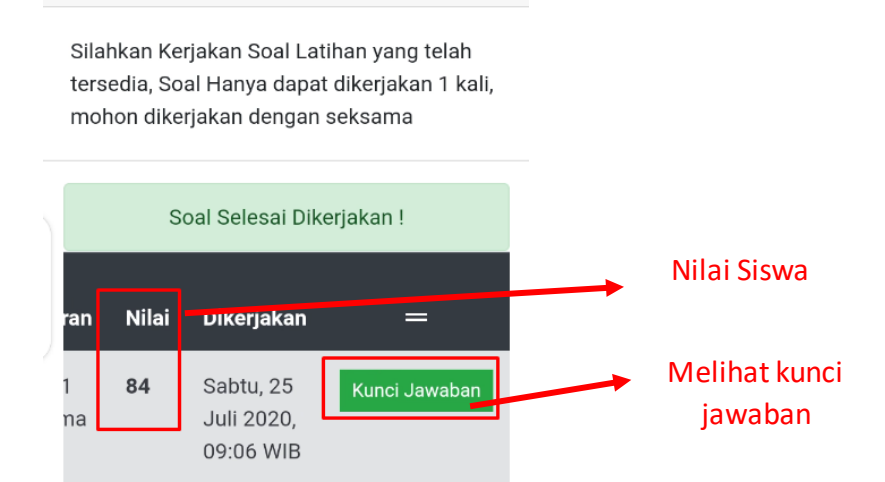

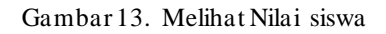

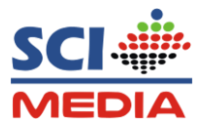

 e. Untuk melihat kunci jawaban yang benar dari soal yang di kerjakan, silahkan Tap tombol Kunci Jawaban

| Kelas I                                              | V Sem. 1                                                        |       | <b>O</b> I   | <b>≡</b><br>Kembali |  |  |
|------------------------------------------------------|-----------------------------------------------------------------|-------|--------------|---------------------|--|--|
| K                                                    | KUNCI JAWABAN<br>SOAL TEMA                                      |       |              |                     |  |  |
| Nama<br>NIS<br>Kelas<br>Semeste<br>Mata<br>Pelajarar | : Amira I<br>: 123512<br>: Kelas I'<br>r : Semes<br>: Tema 1    | na 1  |              |                     |  |  |
|                                                      | Jawaban                                                         | Kunci | Jwb.<br>Saya | Status              |  |  |
| ku yang<br>Pulau<br>ah                               | Suku Jawa,<br>Suku Tengger,<br>Suku Badui,<br>dan Suku<br>Osing | В     | В            | 0                   |  |  |

Gambar 14. Melihat Nilai siswa

#### 6. Mengisi laporan kegiatan Harian

a. Tap Menu Pilihan kemudian pilih menu Laporan

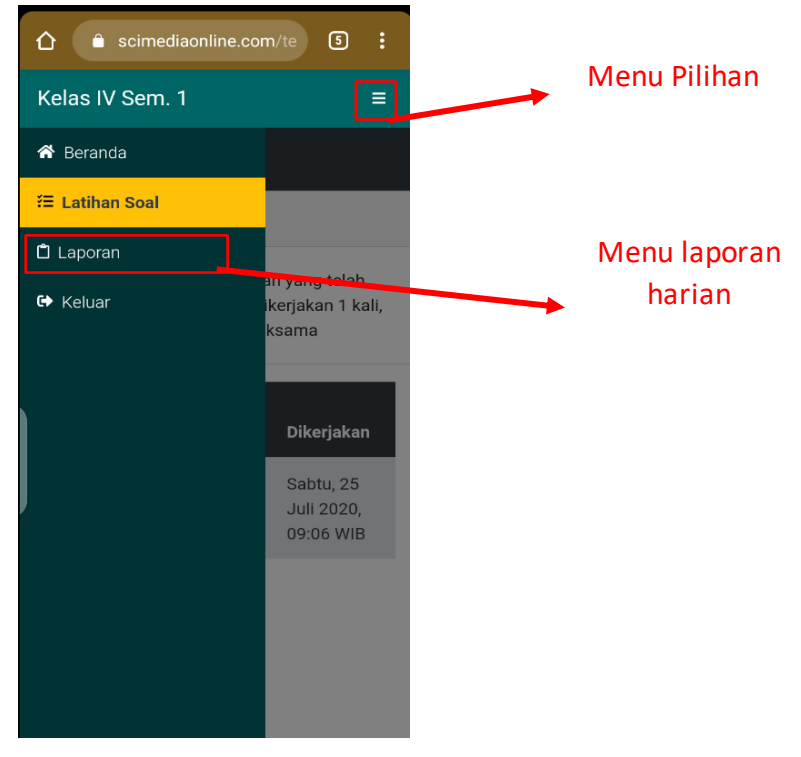

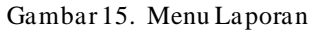

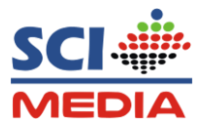

b. Isi data laporan harian, Jika sudah disi Tap tombol Kirim

| Kelas IV Sem. 1             | =                       |
|-----------------------------|-------------------------|
| Membantu Orang Tua Dirumah? |                         |
| • Ya                        |                         |
| Tidak                       |                         |
| Tatan Barada Dirumah?       | Isi data                |
|                             | kegiatan harian         |
| • Ta                        |                         |
| Пак                         |                         |
| Melaksanakan Ibadah?        |                         |
| Ya                          |                         |
| Tidak                       |                         |
|                             |                         |
| Kondisi Tubuh saat ini?     |                         |
| Sehat                       |                         |
| Kegiatan Lain-lain          |                         |
| Ikut kegiatan remaja masjid |                         |
|                             | 11 and the later of the |
|                             | Jika sudan disi         |
|                             | kTap Tombol             |
|                             | Kirim                   |
|                             |                         |
| Kirim                       |                         |
|                             |                         |
|                             |                         |

Gambar 16. Laporan kegiatan siswa

c. Jika sudah mengirimkan data laporan kegiatan,muncul popup pemeberitahuan berhasil, Tap tombol **OK** .

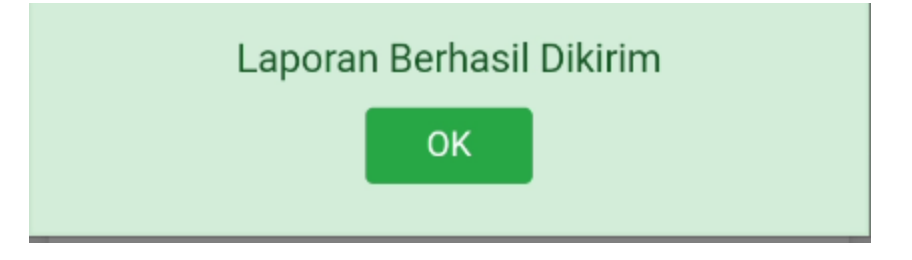

Gambar 17. Laporan berhaisl dikirim

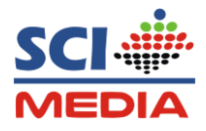

#### 7. Keluar dari Forum kelas

Untuk keluar dari forum kelas, Tap menu pilihan, dan Tap tombol **Keluar** pada pilihan menu

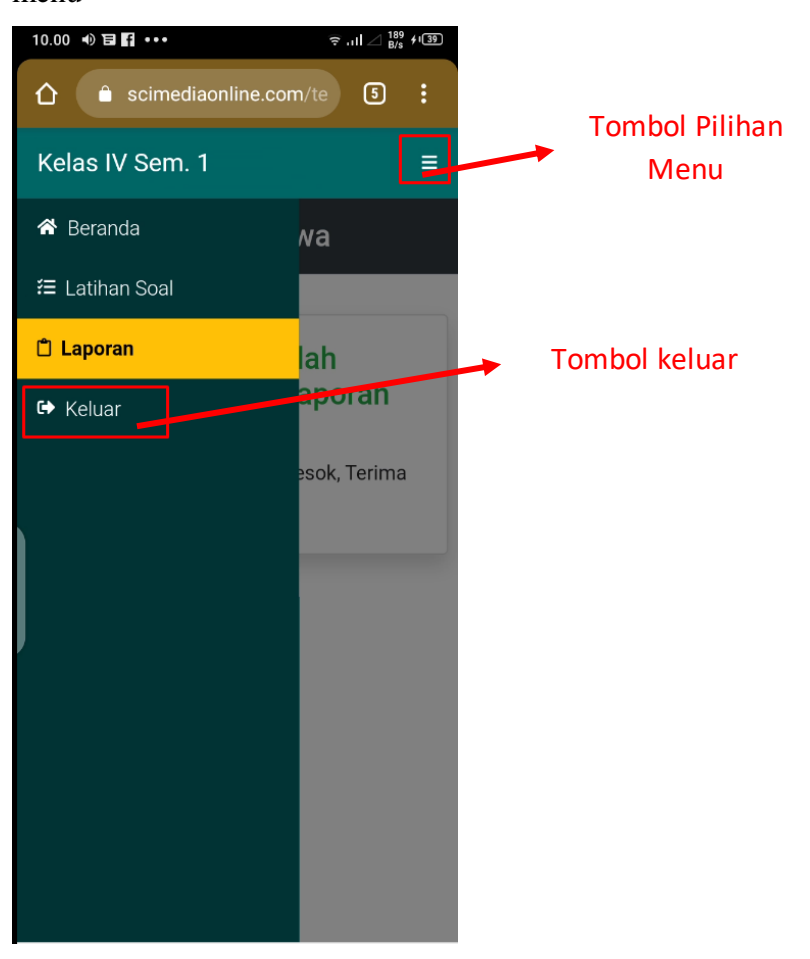

Gambar18. Tombolkeluar